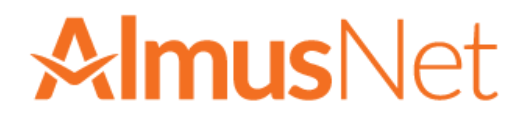

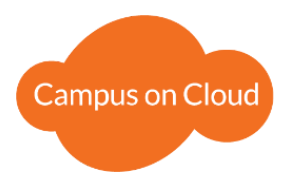

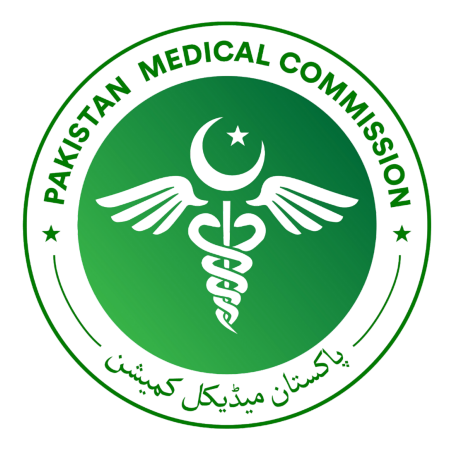

# **PMC Admissions**

# **User Manual**

# **PMC Admissions**

Version 1.0 December 06, 2020

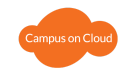

# **Table of Contents**

| Admission Rule/Policy         |    |  |  |  |
|-------------------------------|----|--|--|--|
| 1. Signup/Signin              | 3  |  |  |  |
| 2. Local/Foreign Applicant    | 6  |  |  |  |
| 3. My Profile                 |    |  |  |  |
| 3.1 Personal                  | 7  |  |  |  |
| 3.2 Education                 | 8  |  |  |  |
| 3.3 Test                      | 8  |  |  |  |
| 3.3.1 MDCAT                   | 8  |  |  |  |
| 3.3.2 SAT                     | 9  |  |  |  |
| 3.4 Attachments               | 10 |  |  |  |
| 4. My Application             | 10 |  |  |  |
| 4.1 Program & College Section | 11 |  |  |  |
| 4.2 Undertaking               | 12 |  |  |  |
| 5. Application Fee            | 13 |  |  |  |
| 6. Application Processing     | 14 |  |  |  |

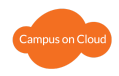

# **Admission Rule/Policy**

The admission app allows the user to apply to different private medical institutes for MBBS and BDS. To access the application visit: https://pmc.almusnet.com

| PMC | And the second   | Need a new accou                            | nt? \cdots SIGN UP |
|-----|------------------|---------------------------------------------|--------------------|
|     |                  | User Login (if you already have an account) |                    |
|     | Pakistan Medical | Username*                                   | _                  |
|     | Commission       | Password*                                   | 0                  |
|     |                  | Remember me                                 | Forgot Password?   |
|     |                  |                                             |                    |
|     |                  |                                             |                    |

Applicants will perform the following steps to complete application submission. Their details are covered in the following sections:

- 1. Signup/Sign in
- 2. Local/ Foreign Applicant
- 3. My Profile
- 4. My Application
- 5. Application Fee
- 6. Application Processing

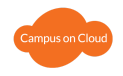

# 1. Sign up/Sign in

Click on the signup button, at top right corner of the login page to sign up as a new user.

| DING | A CONTRACT OF THE OWNER | _    | [                             | Need a new account? | + SIGN UP |
|------|-------------------------|------|-------------------------------|---------------------|-----------|
|      |                         | User | Login (if you already have an | account)            |           |
|      | Pakistan Medical        | User | rname*                        |                     |           |
|      | Commission              | Pass | word*                         |                     | O         |
|      |                         | R    | Remember me                   | F                   | E LOGIN   |
|      |                         |      |                               |                     |           |
|      |                         |      |                               |                     |           |
|      |                         |      |                               |                     |           |
|      |                         |      |                               |                     |           |

Figure 1: 1) Sign up Button on Login Page

Click the signup button and enter your details to sign up. For Pakistani Users CNIC, B-FORM or NICOP Number can be used. The Entered Email will receive the verification Code. Click Next to proceed on the next step.

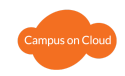

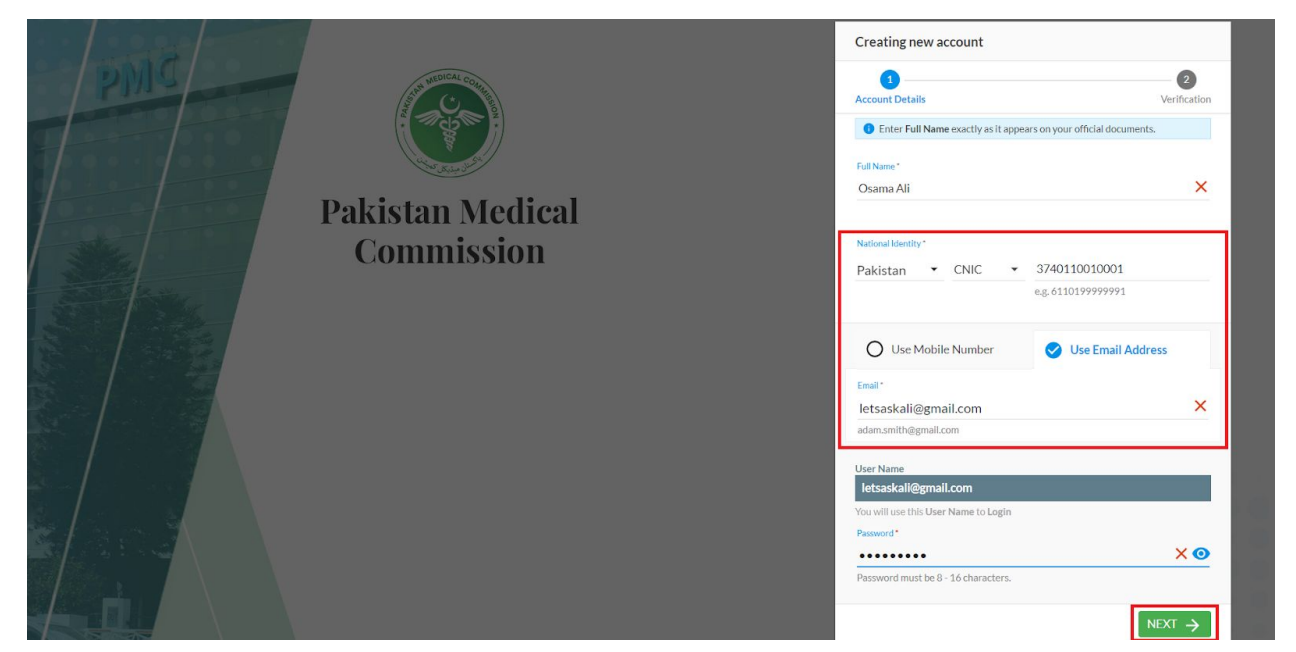

Figure 1: 2) Sign up Page

#### Signup using Mobile Number (For Pakistani Applicants only):

For Pakistani applicants, Signup can also be done using a mobile phone number or Email Address. Mobile Number entered in this case will receive the verification Code. Click Next to proceed on the next step.

| - PMC | A CONTRACTOR OF THE SECOND     | Creating new account Creating new account Account Details Cneter Full Name exactly as it appr Full Name*                                                              | ears on your official documents.                         | VerIncation |
|-------|--------------------------------|----------------------------------------------------------------------------------------------------|----------------------------------------------------------|-------------|
|       | Pakistan Medical<br>Commission | Osama Ali<br>National Identity*<br>Pakistan • CNIC •                                                                                                    | 3740110010011<br>eg. 6110199999991<br>O Use Email Addres | s           |
|       |                                | Mobile Number*<br>492 * 3335111<br>User Name<br>*92335111111<br>You will use this User Name to Login<br>Password*<br>Password*<br>Password must be 8 - 16 characters. | 1111                                                     | ×<br>×⊙     |

Figure 1: 3) Sign up with Phone Number

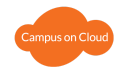

For Foreign applicants, Signup can be done using Passport Number. Verification code can only be received through email in this case. Click Next to proceed on the next step.

|                  | Creating new account                                                                                                    |                   |
|------------------|----------------------------------------------------------------------------------------------------|-------------------|
| AND CAL CON      | 1                                                                                                    | 2                 |
|                  | Account Details                                                                                                    | Verification      |
|                  | Enter Full Name exactly as it appears on your of                                                                                                    | ficial documents. |
|                  | Full Name *                                                                                                    |                   |
|                  | Osama Ali                                                                                                    | ×                 |
| Pakistan Medical |                                                                                                    |                   |
| Commission       | National Identity *                                                                                                    |                   |
| Commission       | Turkey • Passp • ABC3740                                                                                                    | 11001             |
|                  | Use Mobile Number Sub<br>Email*<br>Ietsaskali@gmail.com<br>adam.smith@gmail.com<br>User Name<br>Ietsaskali@gmail.com<br>You will use this User Name to Login<br>Peasword* | 9 Email Address   |
|                  | ••••••                                                                                                    | × 💿               |
|                  | Password must be 8 - 16 characters.                                                                                                    |                   |
|                  |                                                                                                    | NEXT >            |

Figure 1: 4) Sign up for Foreign Applicant

A pin code will be received on your Email/mobile number within 3-5 minutes. If no code is received, the "resend code" option can be clicked and a new code will be sent to the applicant.

| PINIC |                                | Creating n                | Already have an account?                                                                                                    |                                       |
|-------|--------------------------------|---------------------------|----------------------------------------------------------------------------------------------------|---------------------------------------|
|       | Pakistan Medical<br>Commission | Cecount Detail<br>We have | is<br>e sent Pin Code to your Email (pmc.130@mailli<br>Please enter Pin Code to create account.<br>Enter Pin Code Here<br>*****10**<br>Please fill out this fiel<br>Didn't get Pin Code? Resend Pin Code<br>CREATE | 2<br>Verification<br>nator.com)<br>d. |

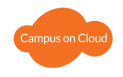

Sign in the application using your credentials after you have created your account. Enter username and password and click login to proceed.

| PMC |                              | Need a                                                                               | new account? 😫 SIGN UP |
|-----|------------------------------|--------------------------------------------------------------------------------------|------------------------|
| Pak | kistan Medical<br>Commission | User Login (if you already have an account) Username* letsaskali@gmail.com Password* |                        |
|     |                              |                                                                                      | Forgot Password?       |
|     |                              |                                                                                      |                        |

Figure 1: 5) Sign in page

# 2. Local/Foreign Applicant

As you sign in, you will have to choose, either the local applicant option or foreign applicant option. After which you will choose your test type and click the "start" button.

- Select the "local applicant" option if you have done your F-Sc/HSSC/A-level from Pakistan
- Select the "Foreign applicant" option if you are a foreign National and have completed your 12 year high school education/HSSC from outside Pakistan
- Select the "**Dual nationality**" option if you are a dual national and have completed your 12 year high school education/HSSC from outside Pakistan

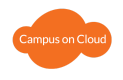

| <b>()</b>         |                                 | Welcome Osama Ali |
|-------------------|---------------------------------|-------------------|
| Welcome Osama Ali |                                 |                   |
| Welcome Osama Ali | Please specify your nationality |                   |
|                   |                                 |                   |
|                   |                                 |                   |

Figure 2: 1) Local Applicant

On foreign applicant options there are two types of applications. First for Foreign National and Second for dual national. In both cases you can choose either MDCAT or SAT-II.

| Local Applicant (A-Level/HSSC/F2 from Pakistan) Foreign Applicant (A-Level/HSSC/12 Grade from other Country)  National of foreign country only  MDCAT  SAT II  Dual Nationality holder Pakistani applicant | <ul> <li>Local Applicant (A-Level/HSSC/FSc from Pakistan)</li> <li>Foreign Applicant (A-Level/HSSC/12 Grade from other Country)</li> <li>National of foreign country only</li> <li>Dual Nationality holder Pakistani applicant</li> <li>MDCAT</li> <li>SAT II</li> </ul> |
|----------------------------------------------------------------------------------------------------|----------------------------------------------------------------------------------------------------|
|----------------------------------------------------------------------------------------------------|----------------------------------------------------------------------------------------------------|

Figure 2: 2) Foreign Applicant

## 3. My Profile

My Profile Section Contains: Personal Information, Father/Guardian details, Education details, Test Details (MDCAT or SAT II) and Attachments. After filling out your details. Click on the "save Button" on the top right corner to save your record. If marks are within the eligibility criteria, you will be able to proceed further to the "My Application" option.

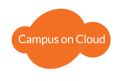

| <b>T</b>                                              |                                                              |                                       |                                                           | Welcome Osama Ali |
|-------------------------------------------------------|--------------------------------------------------------------|---------------------------------------|-----------------------------------------------------------|-------------------|
| My Profile<br>Incomplete profile needs your attention | My Application<br>Complete profile to access the application | (i) Application Fee<br>Fee is pending | Application Processing<br>All updates of your application |                   |
| () You must provide the information of all Se         | ections below to proceed the Admission Applicatio            | n                                     |                                                           | SAVE              |
| You are applying as a LOCAL National Applican         | nt and selected test category is MDCAT                       |                                       | CHANGE                                                    |                   |
| Personal ()                                           | O Biographical                                               |                                       | 0                                                         |                   |
| Father/Guardian                                       | O Contact                                                    |                                       | 9                                                         |                   |
| Test ()                                               | Address                                                      |                                       | 0                                                         |                   |
| Attachments                                           | Citizenship                                                  |                                       | ۲                                                         |                   |

#### 3.1 Personal

Fill out details required. Note that if your address is not based in Pakistan, please choose the "other" option under province/state. On pressing "other" a new text field will appear where you will manually enter city/state. If this does not apply to you, write "NA" in the text field.

| ( | •                                                     |                                                              |                                    |     | Welcome Ahmed khan                                        |
|---|-------------------------------------------------------|--------------------------------------------------------------|------------------------------------|-----|-----------------------------------------------------------|
|   | My Profile<br>Incomplete profile needs your attention | My Application<br>Complete profile to access the application | Application Fee     Fee is pending |     | Application Processing<br>All updates of your application |
| ] |                                                       | Address Detail<br>Address line 1, address line 2             |                                    |     |                                                           |
|   |                                                       | City<br>Islamabad                                            | Country<br>Austria                 | ×·  |                                                           |
|   |                                                       | Area/District<br>Area                                        | Province/State<br>Other            | × • |                                                           |
|   |                                                       | Other Province/State                                         | -                                  |     |                                                           |
|   |                                                       | Address Type<br>Permanent                                    | Same as Above                      |     |                                                           |

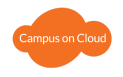

#### 3.2 Education

Education records can be entered based on the HSSC/FSC from any board or A-levels marks as per the IBCC equivalency certificate. For more information regarding the eligibility criteria refer to the FAQ's.

| <b>I</b>                                 |                       |                                                              |          |                                                       |                        |                                         | Welcome Osama Ali | 2   |
|------------------------------------------|-----------------------|--------------------------------------------------------------|----------|-------------------------------------------------------|------------------------|-----------------------------------------|-------------------|-----|
| My Profile<br>Incomplete profile needs y | your attention        | My Application<br>Complete profile to access the application | i A<br>F | Application Fee<br>ee is pending                      | Applicat<br>All update | ion Processing<br>s of your application |                   |     |
| You are applying as a LOCA               | AL National Applica   | ant and selected test category is MDCAT                      |          |                                                       | <ul> <li>Z</li> </ul>  | CHANGE                                  |                   | ^   |
| Personal                                 | $\odot$               | C Education                                                  |          |                                                       |                        | <b>©</b>                                |                   | - 1 |
| Father/Guardian                          | <ul> <li>⊘</li> </ul> | Education Level<br>HSSC/A-Level                              | Ŧ        | Degree/Certificate Type<br>HSSC (Pre Medical)         | >                      | < •                                     |                   |     |
| Test                                     | 0                     | Name of Institution<br>Punjab College                        |          | Degree/Certificate Awarding Board<br>FBISE, Islamabad | >                      | < <del>-</del>                          |                   |     |
| Attachments                              |                       | Total Marks<br>1100                                          | × •      | Obtained Marks<br>1050                                |                        |                                         |                   |     |
|                                          |                       | Percentage                                                   |          |                                                       |                        |                                         |                   |     |
|                                          |                       | 95.45                                                        |          |                                                       |                        |                                         |                   |     |
|                                          |                       | 3                                                            |          |                                                       |                        |                                         |                   |     |

Figure 3.1: Education Section

#### 3.3 Test (MDCAT/SAT-II)

#### 3.3.1 MDCAT

MDCAT results are automatically fetched by the portal based on the Roll Number entered. Given that the Roll Number is valid against the given CNIC/PASSPORT/B-FORM/NICOP number.

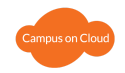

| My Profile<br>Incomplete profile needs your attention | My Application<br>Complete profile to access the application | Application Fee     Fee is pending | Application Processing<br>All updates of your application |
|-------------------------------------------------------|--------------------------------------------------------------|------------------------------------|-----------------------------------------------------------|
| You are applying as a LOCAL National Applic           | ant and selected test category is MDCAT                      |                                    |                                                           |
| Personal 🔗                                            | C Test                                                       |                                    | •                                                         |
| Father/Guardian                                       | No result found against your Roll number and CN              | VIC/Passport                       |                                                           |
| Education                                             | Test Name<br>MDCAT                                           | Roll Number<br>- 1234567           |                                                           |
| Attachments                                           | Total Marks                                                  | Obtained Marks                     |                                                           |
|                                                       | Scaled Total Marks                                           | Continue (1981)                    |                                                           |
|                                                       | 100                                                          | Scaled Obtained Marks              |                                                           |

Figure 3.2: Test Section based on MDCAT

#### 3.3.2 SAT-II

SAT-II Result can be entered manually. Email address used for SAT-II is mandatory and obtained marks for following SAT-II components are to be entered.

- Biology
- Chemistry
- Physics/Math

| <b>I</b>                                   |              |                                                              |                                           |                                                           | Welcome Osama Ali |
|--------------------------------------------|--------------|--------------------------------------------------------------|-------------------------------------------|-----------------------------------------------------------|-------------------|
| My Profile<br>Incomplete profile needs you | ur attention | My Application<br>Complete profile to access the application | Application Fee     Fee is pending        | Application Processing<br>All updates of your application |                   |
| Personal                                   | $\bigcirc$   | 🕑 Test                                                       |                                           | 0                                                         | •                 |
| Father/Guardian                            | $\bigcirc$   | For PMC to verify your SAT II scores, have                   | your official test scores submitted direc | tly to PMC by the                                         |                   |
| Education                                  | $\bigotimes$ | testing agency (ETS) on your behalf. The co                  | ollege code for reporting SAT scores to P | MC is 9095.                                               |                   |
|                                            |              | Test Name                                                    | SAT II Email                              |                                                           |                   |
| Test                                       | $\checkmark$ | SALII                                                        | etsaskan@gmail.com                        |                                                           |                   |
| Attachments                                | •            | Total Marks<br>2400                                          | Obtained Marks<br>2100                    |                                                           |                   |
|                                            |              | Scaled Total Marks<br>100                                    | Scaled Obtained Marks<br>87.50            |                                                           |                   |
|                                            |              |                                                              |                                           |                                                           |                   |
|                                            |              | Test Component Name                                          | Total Marks                               |                                                           |                   |
|                                            |              | Biology                                                      | <b>▼</b> 800                              |                                                           |                   |
|                                            |              | Obtained Marks                                               |                                           |                                                           |                   |
|                                            |              | 700                                                          |                                           |                                                           | •                 |

Figure 3.3: Test Section based on SAT

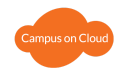

#### 3.4 Attachments

Scanned copies of original documents are to be uploaded as per requirements by PMC. To verify the uploaded document, it can be viewed by downloading it. In the case that a wrong document was uploaded, re-uploading the document will replace the previous one.

After the attachments are uploaded. Click on the Save Button on the top right corner to save the information and proceed to the next step of the process.

| <b>T</b>                                   |                    |                                                              |                                    |                                                           | Welcome Osama Ali |
|--------------------------------------------|--------------------|--------------------------------------------------------------|------------------------------------|-----------------------------------------------------------|-------------------|
| My Profile<br>Incomplete profile needs you | rattention         | My Application<br>Complete profile to access the application | Application Fee     Fee is pending | Application Processing<br>All updates of your application |                   |
| You must provide the info                  | ormation of all Se | ections below to proceed the Admission Application           |                                    |                                                           | SAVE              |
| You are applying as a FOREIG               | N National Appli   | cant and selected test category is SAT II                    |                                    | 🖍 CHANGE                                                  |                   |
| Personal                                   | 0                  | Attachments                                                  |                                    | 0                                                         |                   |
| Father/Guardian<br>Education               | 0<br>0             | Document Type<br>CNIC / Passport                             | 🗸 🛷 💽 Document Attached            | *                                                         |                   |
| Test Attachments                           | ©<br>0             | Document Type<br>HSSC/A Level Equivalency                    | V S Document Attached              | <u>•</u>                                                  |                   |
|                                            |                    | Document Type<br>SAT II Result                               | 🗸 🛷 🛐 Document Attached            | *                                                         |                   |
|                                            |                    |                                                              |                                    |                                                           |                   |

Figure 3.4: Attachments

### 4. My Application

My Application Section is the requested application made by the applicant to the PMC, for admission. Top Left of the page displays the applicant number.

Applicant will save the application, once all the requirements are completed the submit button will be enabled. Application can be reviewed using the PREVIEW button after saving as well.

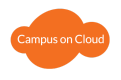

| lcome Osama Ali |
|-----------------|
|                 |
| SAVE SUBMIT     |
|                 |
|                 |
|                 |
|                 |
|                 |
|                 |
|                 |

Figure 4.1: My Application

#### 4.1 Program & College Section

Click on the "+ Select Colleges" button to view the list of colleges.

|                                                                         |                                                                |                                    |                                                           | Welcome Osama Ali |
|-------------------------------------------------------------------------|----------------------------------------------------------------|------------------------------------|-----------------------------------------------------------|-------------------|
| My Profile     Complete information is provided                         | My Application<br>Incomplete application, need your attention! | Application Fee     Fee is pending | Application Processing<br>All updates of your application |                   |
| 0000010070           Draft         Last updated on          Dec 07, 202 | 20 @ 12:26:15 AM                                               |                                    |                                                           |                   |
| Program & College Selection 🥝                                           | Medical                                                        |                                    | ۲                                                         |                   |
| Undertaking 🚺                                                           | Abwa Medical College<br>Punjab                                 |                                    | ٥                                                         |                   |
|                                                                         | Aga Khan University Medical College<br>Sindh                   |                                    | ٥                                                         |                   |
|                                                                         |                                                                |                                    |                                                           |                   |
|                                                                         | 💟 Dental                                                       |                                    | 0                                                         |                   |
|                                                                         |                                                                | SELECT COLLEGES                    |                                                           |                   |

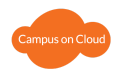

At least one college is to be selected from the list. The buttons on the right will allow you to segment the list of colleges based on provinces. Press the "done" button on the top right to proceed.

| Colleges for Selection                  |          |    | CANCEL V DONE            |
|-----------------------------------------|----------|----|--------------------------|
| Medical College                         | Province |    | <b>T</b> Filter Colleges |
| Abwa Medical College                    | Punjab   | Â  | College Name             |
| Akhtar Saeed Medical & Dental College   | Punjab   |    |                          |
| Al Aleem Medical College                | Punjab   |    | Province                 |
| Al-Nafees Medical College               | Punjab   | t⊋ | AJK                      |
| Amna Inayat Medical College             | Punjab   |    | Khyber Pakhtunkhwa       |
| Avicenna Medical College                | Punjab   |    | V Punjab                 |
| Aziz Fatimah Medical & Dental College   | Punjab   |    | Sindh                    |
| Azra Naheed Medical College             | Punjab   |    |                          |
| Bakhtawar Amin Medical & Dental College | Punjab   |    |                          |
| Central Parks Medical College           | Punjab   |    |                          |
| CMH Institute of Medical Sciences       | Punjab   |    |                          |

Figure 4.2: Program and College Selection

To remove any college selection please click on the Button in front of College name.

#### 4.2 Undertaking

Undertaking is Compulsory to be marked. Read carefully and mark the undertaking. Then Save the Application then Submit to proceed to the Application Fee Section. Once you submit the Application it cannot be edited.

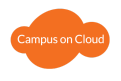

| <b>T</b>                                                            |                                                                                                    |                                                                                                    |                                                                                                    | Welcome Osama Ali   |
|---------------------------------------------------------------------|----------------------------------------------------------------------------------------------------|----------------------------------------------------------------------------------------------------|----------------------------------------------------------------------------------------------------|---------------------|
| My Profile     Complete information is provided                     | My Application<br>Incomplete application, need your attention!                                                                                                    | i Application Fee<br>Fee is pending                                                                                                    | Application Processing<br>All updates of your application                                                                      |                     |
| 1 Please provide the information of all Se                          | ections below to Submit Admission Applicat                                                                                                    | tion                                                                                                    |                                                                                                    | PREVIEW SAVE SUBMIT |
| 0000010070           Draft           Last updated on 🛱 Dec 07, 2020 | © 12:26:15 AM                                                                                                    |                                                                                                    |                                                                                                    |                     |
| Program & College Selection 🥑                                       | Southeast Contracting Contracting Contract |                                                                                                    |                                                                                                    |                     |
| Undertaking 📀                                                       | I hereby solemnly confirm and declare<br>true and accurate and concealment of<br>ineligible for merit placement and adu<br>information or document is found inco<br>the right to cancel my admission at an                                                                                                    | e that the information provided by<br>f fact or giving false information or<br>mission and lead to ineligibility for a<br>orrect after successful admission, t<br>y stage. | me in this Application form is<br>document shall make me<br>pplying in the future. If any<br>he admitting Institute shall have |                     |

Figure 4.3: Undertaking

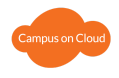

# 5. Application Fee

After submitting My Application, the applicant is required to pay the application fee. Print the fee bill by clicking the button 'Print Bill' and it can be submitted to any MCB branch.

| <b>T</b>                                        |                                             |                                                                                          |                                                           | Welcome Osama Ali |
|-------------------------------------------------|---------------------------------------------|------------------------------------------------------------------------------------------|-----------------------------------------------------------|-------------------|
| My Profile     Complete information is provided | My Application The application is submitted | Application Fee     Fee is pending                                                       | Application Processing<br>All updates of your application |                   |
| You must pay the Application Fee a              | ind upload the Fee Receipt as payment proof | to initiate the application processing                                                   | PREVIEW                                                   | 1 UPLOAD RECEIPT  |
|                                                 | 0000010<br>Last update                      | 0070   PMC   Session 2020-21                                                             |                                                           |                   |
|                                                 |                                             | 0                                                                                        |                                                           |                   |
|                                                 |                                             | Application Fee is not paid                                                              |                                                           |                   |
|                                                 | Applica                                     | tion will be considered for processing after application<br>paid and receipt is uploaded | fee is                                                    |                   |
|                                                 | Follow below<br>1. Down<br>2. Down          | rsteps for Application Fee<br>load Fee Bill                                              |                                                           |                   |
|                                                 | 2. Depo<br>3. Uploa                         | d application fee receipt                                                                |                                                           |                   |

Figure 5.1: Application Fee: Print Bill

The user needs to follow these instructions:

- Download Fee Bill
- Deposit Fee in MCB Bank Branch
- Upload Application Fee Receipt

Once the Fee is paid and uploaded to the system, it will then require the verification through the Bank.

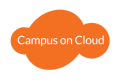

| 8                                              |                                             |                                                                                   |                                     |                             | Welcome O        | sama Ali 🙎 |
|------------------------------------------------|---------------------------------------------|-----------------------------------------------------------------------------------|-------------------------------------|-----------------------------|------------------|------------|
| My Profile<br>Complete information is provided | Wy Application The application is submitted | Application Fee     Waiting for payment verification                              | Application Pr<br>All updates of yo | rocessing<br>ur application |                  |            |
| Fee Receipt is uploaded and waiting            | g for Payment Verification from Bank        |                                                                                   |                                     | PREVIEW                     | 1 UPLOAD RECEIPT |            |
|                                                | 0000010                                     | <b>PMC</b> Session 2020-21                                                        |                                     |                             |                  |            |
|                                                |                                             | <b>A</b>                                                                          |                                     |                             |                  |            |
|                                                |                                             | Payment verification from bank is pending                                         |                                     |                             |                  |            |
|                                                | Applic                                      | ation will be considered for further processing after<br>verification is recieved | bank                                |                             |                  |            |
|                                                |                                             |                                                                                   |                                     |                             |                  |            |
|                                                |                                             |                                                                                   |                                     |                             |                  |            |

Figure 5.2: On submission of receipt waiting for bank payment

## 6. Application Processing

Once the bank verifies the payment, "Application Processing" tab will be enabled. Your application is now in process. If there is any issue, PMC will reach out to you via Email or SMS.

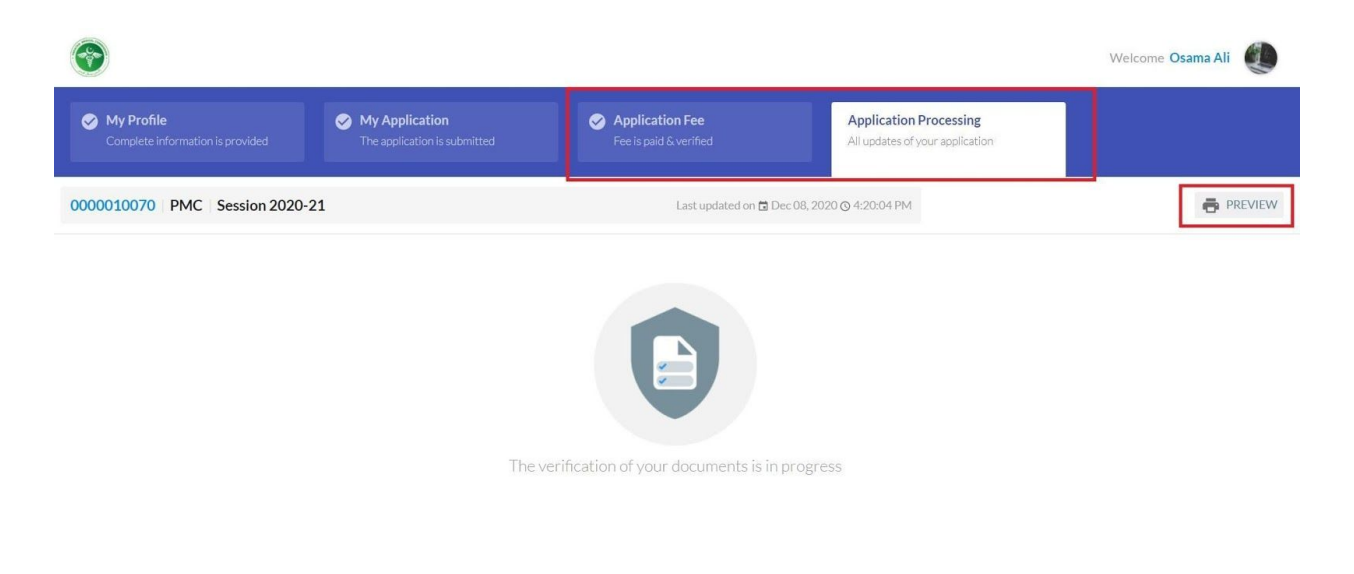

Figure 5.3: Application Processing: Post Verification of Payment.